## If the referee has a GotSport account:

- If you know your login and password enter both and complete the registration process.
  - NOTE: If the user does not know their password click Forgot Password and instructions to reset the password will be emailed. If not received within 30 minutes check Junk/SPAM folder.

| Complete this process to create your GOTSPORT REFEREE PROFILE. As MSYSA uses GOTSport to assign<br>referees, referees will need to complete this process to be eligible to receive these game assignments. If you<br>aready have a GOTSport account for any reason, then please use those credentials to create your referee profile.<br>Do not create a duplicate account, additionally, please snure that your fog-in email address on your U.S. Soccer<br>Bearing Center profile matches your GOTSport log-in User ID. This will allow your U.S. Soccer Referee license(s)<br>to sync directly to your GOTSport Account. When done correctly, you will be able to view your Credentials under<br>your GOTSport Certifications Tab. There is no cost to create this referee profile. If you need assistance<br>completing this profile, then please contact Jessica (jessica@msysa.org). Thanks!<br>If you have a GotSport<br>account enter your Email/<br>User ID and Password<br>Log In | MSYSA Referee Registration<br>23/24 (2023-09-07 - 2024-07-31)                                                                                                    | Registration Information                                                                                                    |  |
|----------------------------------------------------------------------------------------------------|----------------------------------------------------------------------------------------------------|----------------------------------------------------------------------------------------------------|--|
| If you have a GotSport<br>account enter your Email/<br>User ID and Password<br>Log In                                                                                                    | Complete this process to create your GOTSPORT REFI<br>referees, referees will need to complete this process to<br>already have a GOTSport account for any reason, then<br>Do not create a duplicate account. Additionally, please<br>Learning Center profile matches your GOTSport log-in<br>to sync directly to your GOTSport Account. When done<br>your GOTSport Certifications Tab. There is no cost to c<br>completing this profile, then please contact Jessica (jet | ERE PROFILE. As MSYSA uses GOTSport to assign<br>be eligible to receive thase game assignments. If you<br>please use those credentials to create your referee profile.<br>ensure that your log-in email address on your U.S. Soccer<br>User ID. This will allow your U.S. Soccer Fleferee license(s)<br>correctly, you will be able to view your Credentials under<br>reate this referee profile. If you need assistance<br>sica@msysa.org). Thanks! |  |
| Log In                                                                                                    | If you have a GotSport<br>account enter your Email/<br>User ID and Password                                                                                                    | Email/UserID<br>Password                                                                                                    |  |
| Forgot Password? Don't have an account? CREATE AN ACCOUNT                                                                                                    |                                                                                                    | Log In<br>Forgot Password?<br>Don't have an account? CREATE AN ACCOUNT                                                                                                    |  |

• Once logged in click Register. Follow the remaining prompts to complete the registration process.

| ANYLAND OUT OF A                                                                                                    | MSYSA Referee Regist<br>23/24 (2023-09-07 - 2024-07-31)<br>Billy Bob                                                                                                    | ration • Registration Information                                                                                                    | ि <b>⊟</b> Cart (0) |
|----------------------------------------------------------------------------------------------------|----------------------------------------------------------------------------------------------------|----------------------------------------------------------------------------------------------------|---------------------|
| Complete th<br>referees, refe<br>already have<br>Do not creat<br>Learning Cel<br>to sync direc<br>your GOTSp<br>completing t | is process to create your GOTS<br>arees will need to complete this<br>a GOTSport account for any r<br>e a duplicate account. Addition<br>nter profile matches your GOTS<br>ty to your GOTSport Account.<br>ort Certifications Tab. There is a<br>this profile, then please contact | PORT REFEREE PROFILE. As MSYSA uses GOTSport to assign<br>process to be eligible to receive these game assignments. If you<br>asson, then please use those credentials to create your referee profile.<br>ally, please ensume that your log-in email address on your U.S. Soccer<br>port log-in User ID. This will allow your U.S. Soccer Referee license(s)<br>When done correctly, you will be able to view your Credentials under<br>no cost to create this referee profile. If you need assistance<br>Jessica (jessica@msysa.org). Thanks! |                     |
|                                                                                                    |                                                                                                    |                                                                                                    |                     |
|                                                                                                    |                                                                                                    | Register                                                                                                    |                     |
|                                                                                                    |                                                                                                    | Click the "Register" button to register that person. If you want to add new family member, click "Search"                                                                                                    |                     |
|                                                                                                    |                                                                                                    |                                                                                                    |                     |
|                                                                                                    |                                                                                                    | Add Family Member                                                                                                    | Click Register      |
|                                                                                                    |                                                                                                    | Billy Bob<br>rick.kelsey@gotsport1.com                                                                                                    |                     |

If you do not have a GotSport account and login follow these instructions to Create An Account after clicking the registration link (ORG Hyperlink):

• Click Create Account

|                                                                                                    | MSYSA Referee Registration<br>23/24 (2023-09-07 - 2024-07-31)                                                                                                    | Registration Information                                                                                                    |                                                              |
|----------------------------------------------------------------------------------------------------|----------------------------------------------------------------------------------------------------|----------------------------------------------------------------------------------------------------|--------------------------------------------------------------|
| Complete th<br>referees, refe<br>already have<br>Do not creat<br>Learning Ce<br>to sync direc<br>your GOTSp<br>completing to | is process to create your GOTSPORT R<br>erees will need to complete this process<br>a GOTSport account for any reason, th<br>te a duplicate account. Additionally, plee<br>nter profile matches your GOTSport log-<br>tity to your GOTSport Account. When d<br>ord Certifications Tab. There is no cost t<br>this profile, then please contact Jessica | FEREE PROFILE. As MSYSA uses GOTSport to assign<br>to be eligible to receive these game assignments. If you<br>in please use those credentials to create your referee profile.<br>is ensure that your log-in email address on your U.S. Soccer<br>n User ID. This will allow your U.S. Soccer Referee license(s)<br>ne correctly, you will be able to view your Credentials under<br>create this referee profile. If you need assistance<br>lessica@msysa.org). Thanks! |                                                              |
|                                                                                                    |                                                                                                    |                                                                                                    |                                                              |
|                                                                                                    |                                                                                                    | Email/UserID                                                                                                    |                                                              |
|                                                                                                    |                                                                                                    | Password                                                                                                    |                                                              |
|                                                                                                    |                                                                                                    | Log In                                                                                                    |                                                              |
|                                                                                                    |                                                                                                    | Forgot Password?                                                                                                    |                                                              |
|                                                                                                    |                                                                                                    | Don't have an account? CREATE AN ACCOUNT                                                                                                    | If you don't have a GotSport<br>account click Create Account |
|                                                                                                    |                                                                                                    | Password Log In Forgot Password? Don't have an account? CREATE AN ACCOUNT                                                                                                    | If you don't have a GotSpo<br>account click Create Acco      |

- Check the radio button that indicates if you are registering yourself or someone else.
  - **NOTE:** Anyone under 18 years old should be registered by their parent/guardian

| MSYSA Referee Regis<br>23/24 (2023-09-07 - 2024-07-31)                                                                                                    | Pregistration Information                                                                                                    |
|----------------------------------------------------------------------------------------------------|----------------------------------------------------------------------------------------------------|
| Complete this process to create your GOT<br>referens, referees will need to complete th<br>already have a GOTSport account for any<br>Do not create a duplicate account. Additic<br>Learning Center profile matches your GOT<br>to sync directly to your GOTSport Accoun<br>your GOTSport Certifications Tab. There is<br>completing this profile, then please contact | SPORT REFEREE PROFILE. As MSYSA uses GOTSport to assign<br>is process to be eligible to receive these game assignments. If you<br>reason, then please use those oradentials to create your referee profile.<br>nally, please ansure that your log-in email address on your U.S. Soccor<br>Sport log-in User ID. This will allow your U.S. Soccer Referee license(s)<br>t. When done correctly, you will be able to view your Credentials under<br>no cost to create this referee profile. If your cled assistance<br>t Jessica (jessica@msysa.org). Thanks! |
| If you are registering<br>your child                                                                                                    | Who are you registering for?  I'm registering my child or someone else I'm registering myself If registering yourself                                                                                                    |
|                                                                                                    | Have an account? SIGN IN TO ACCOUNT                                                                                                    |

- If registering yourself complete all fields as required.
- If registering child/minor complete all information to include:
  - The Registrant Information section will be the child/minor's name and DOB
  - The Your Information section will be the Parent/Guardian information

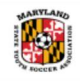

## 

23/24 (2023-09-07 - 2024-07-31)

Complete this process to create your GOTSPORT REFEREE PROFILE. As MSYSA uses GOTSport to assign referees, referees will need to complete this process to be eligible to receive these game assignments. If you already have a GOTSport account for any reason, then please use those credentials to create your referee profile. Do not create a duplicate account. Additionally, please ensure that your log-in email address on your U.S. Soccer Learning Center profile matches your GOTSport log-in User ID. This will allow your U.S. Soccer Referee license(s) to sync directly to your GOTSport Account. When done correctly, you will be able to view your Credentials under your GOTSport Certifications Tab. There is no cost to create this referee profile. If you need assistance completing this profile, then please contact Jessica (jessica@msysa.org). Thanks!

|                                                                                                    | Who are you registering for?<br>I'm registering my child or someor<br>I'm registering myself                                                                                            | e else                                                                              |
|----------------------------------------------------------------------------------------------------|----------------------------------------------------------------------------------------------------|-------------------------------------------------------------------------------------|
| If you are registering<br>your child enter the<br>child's information in<br>the Registrant's<br>Information Section. | Registrant's Information<br>Fill out the information for the person<br>*Registrant's Legal First Name<br>Sally<br>*Registrant's Birthdate                                               | you are registering<br>*Registrant's Legal Last Name<br>Bob<br>*Registrant's Gender |
| The "Your Information"<br>section will be the<br>information for the<br>parent/guardian                              | June \$ 3 \$ 2009 \$<br>Your Information<br>Fill out your information<br>*First Name<br>Billy<br>*DOB<br>Januar \$ 2 \$ 1988 \$<br>Preferred Language<br>English (US) (English (US)) \$ | Female \$ *Last Name Bob *Gender Male \$                                            |

After completing the process to Create a GotSport Account the following instructions will register the user as a referee:

• Select the individual you want to register as a referee. Click Register

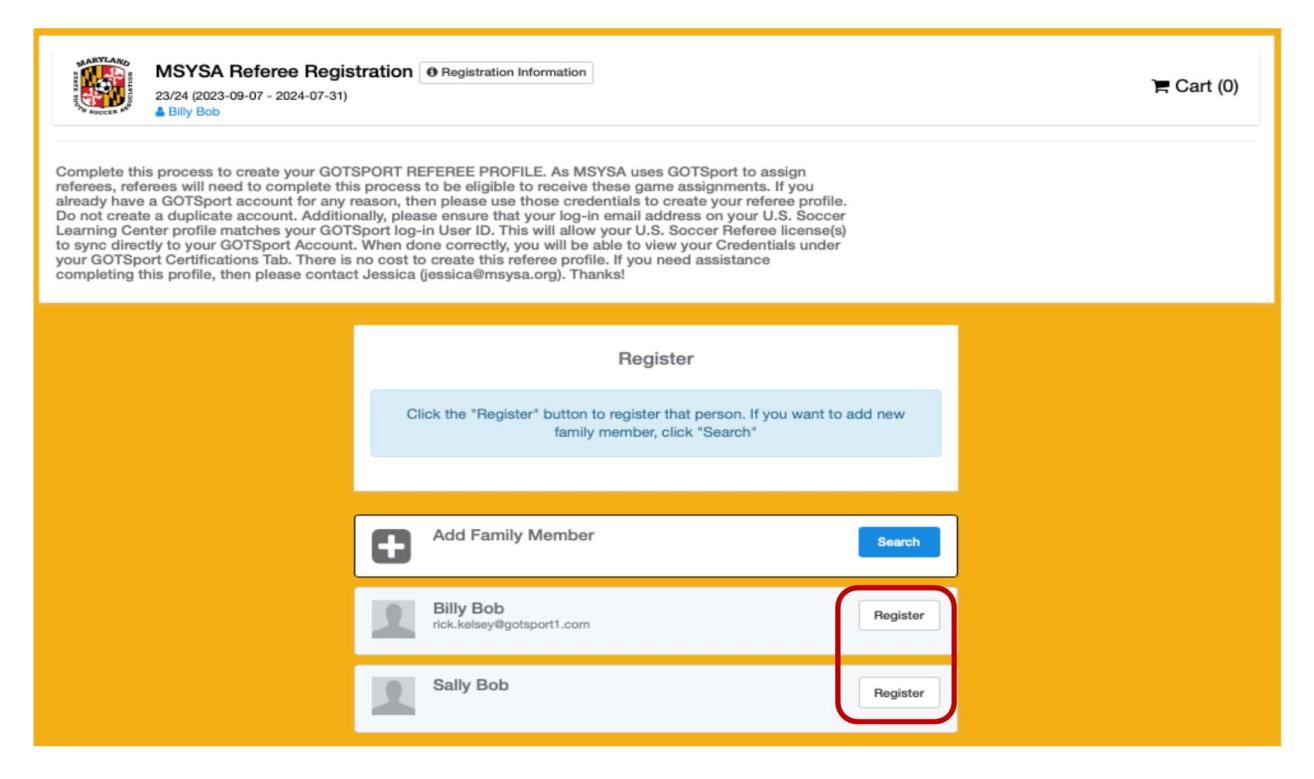

- After selecting the individual to register you will update the Profile tab. Specific fields to ensure are completed include:
  - Referee Email/User ID This must be a unique email that will be used to login to GotSport and receive any assignments.
     NOTE: If you are registering a child/minor the Email/User ID *cannot* be the same as the parent/guardian. It *must* be unique and specific to the child/minor. This will be the Email/User ID that the child/minor will use to log into GotSport.
  - Referee Contact Email For children/minors the Referee Contact Email should be a parent/guardian email. The parent/guardian will be included on emails sent to children/minors.
  - **Time Zone** Ensure to update the time zone to the local time zone.

|                                                                                                    | Registi                                                                                                    | ation                                      | <u> </u>               | Payment        |
|----------------------------------------------------------------------------------------------------|----------------------------------------------------------------------------------------------------|--------------------------------------------|------------------------|----------------|
| Sally Bob<br>Change User                                                                                                    |                                                                                                    |                                            |                        |                |
| *Denotes Required Field<br>Photo<br>Piease upload a proofilie staffe<br>appear on your association iden<br>roster.<br>Choose File<br>Referee Legal First Name*<br>Sally<br>Referee Preferred First Name @ | ettedt. This photo will<br>tification card or official<br>Middle Name<br>Referee UserID/Er<br>sally@email.com | Referee Legal Las<br>Bob<br>nail Address 9 | Referee Contact Email* | fix<br>Ø<br>©v |
| Referee DOB*                                                                                                    |                                                                                                    | Referee Gender                             |                        |                |
| June 💠 3 💠                                                                                                    | 2009 \$                                                                                                    | Female                                     |                        | *              |
| Referee Preferred Language                                                                                                    |                                                                                                    | Ethnicity                                  |                        |                |
|                                                                                                    |                                                                                                    |                                            |                        |                |

• To Complete the registration process, make appropriate selections for the Registration and Payment tabs

When complete, the user will be defaulted to their Profile page. If you registered a child/minor they can now log into GotSport using the Email/User ID that was created for them.